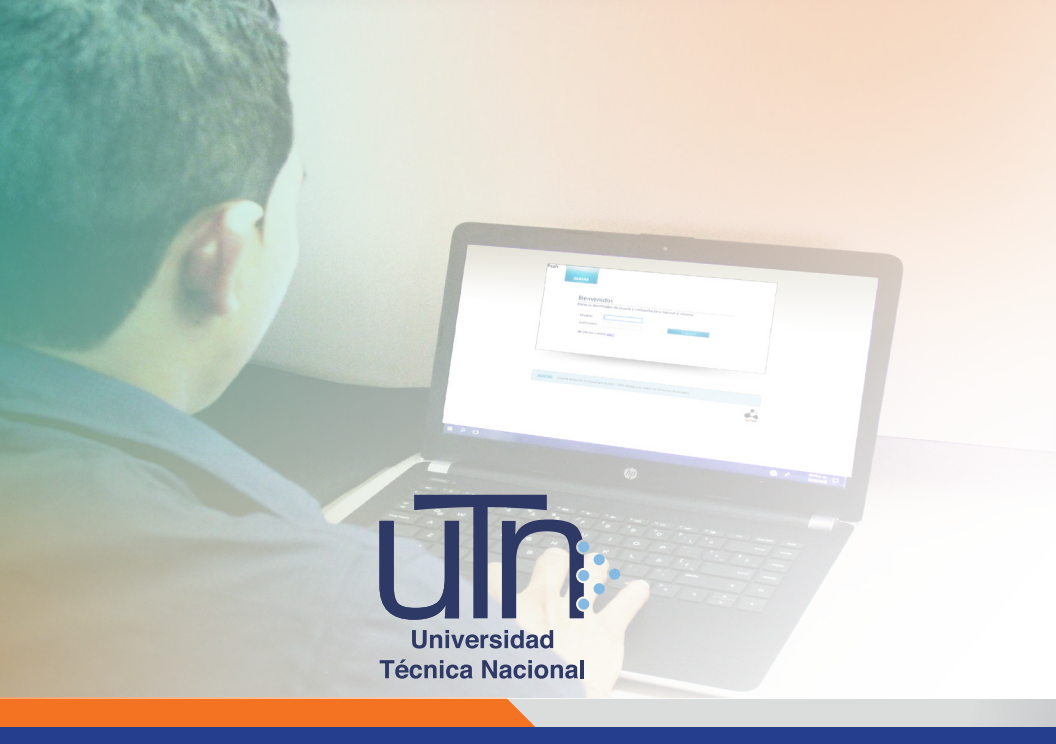

## Guía de uso

para realizar matrícula en línea mediante el Sistema AVATAR

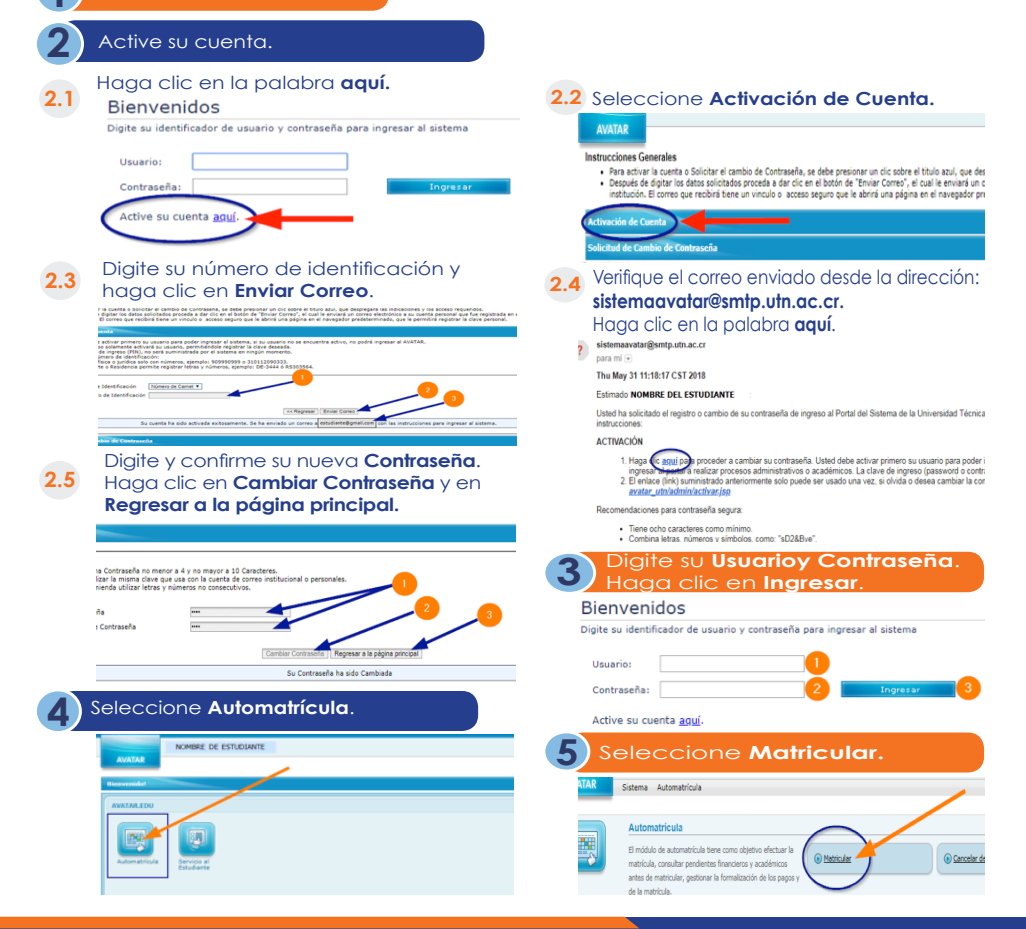

Verifique sus datos personales. Maque la casilla **"He leído y aceptado los términos y condiciones para realizar el proceso de matrícula**", y presione **Siguiente**.

| Datos Personales                                                          |                                              | Terminos y Condiciones 2                                                                                                    |
|---------------------------------------------------------------------------|----------------------------------------------|----------------------------------------------------------------------------------------------------|
| Carnet:<br>Nonitive:                                                      | 10403805<br>NOMBRE DE ESTUDIANTE             |                                                                                                    |
| Telefuna mástación                                                        |                                              | CERTIFICATO DE SEQUED DE ACCIDENTES PARA UNIVERSITARIOS                                                                                                    |
| Telébro Celular                                                           | 896296                                       |                                                                                                    |
| Fax:                                                                      |                                              |                                                                                                    |
|                                                                           |                                              |                                                                                                    |
| Correc Decirition                                                         | estudiante@genal.com                         | tiste santificado incluye los espectos mán relevantes del Seguro de Accidentes para Universitarios a la cual Ustral fue au                                                                                                    |
| Coreo Bechrinico<br>Apertado Postal                                       | etudaeta@poal.com                            | Entre particular induse to experime máis velevantes del Segura de Accidentes para internativaria a la cuel catad due ao<br>tanto, no constituyo ao contento y su velidos estás audes a las condiciones de la pálico. Entre Centificado memphere cuel<br>entreta con aminema da |
| Correo Electrónico<br>Apartedo Podal<br>Dirección de Correctio<br>Electra | estudiante@genel.com<br>Direccón de domicilo | En methoda indust policitas na investos del Seguro de Academia para la secolariza de la cal canto fue a<br>tento, no constituiro y autoritori y su velide está aplea a las condiciones de la pálica. Del Cartíficado remplane cual<br>estado con secolariza.                   |

Seleccione las materias o cursos que desea matricular haciendo clic en la palabra **Prematricular**.

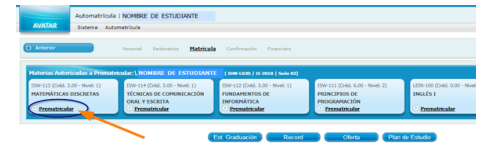

9.1 Las materias Prematriculadas se mostrarán de la siguiente manera:

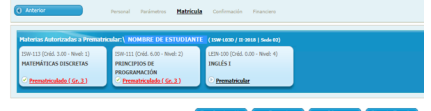

Para eliminar alguno de los cursos **prematriculados**, haga clic en la palabra **Prematriculado** (pantalla anterior). Haga clic en **Eliminar** y seleccione otro grupo o desestime la matricula de ese curso.

| 2            | Grane #1                     | R               | Grane #2                       | R       | (cross #1                    |
|--------------|------------------------------|-----------------|--------------------------------|---------|------------------------------|
|              | ANA CECILIA ODEO USA         | r .             | SANDRA MARIA OLIVIRE           | r .     | ANA CECILIA ODEO UGA         |
|              | Cuex 27                      |                 | Cuppi 32                       |         | Care 24                      |
|              | Horseler L/2 08:00AM-11:00AM |                 | Honario: K03 08:00484 11:30484 |         | Horario: M/V 08-004H-11:504H |
|              | Tipo: Presencial             |                 | Tipo: Presencial               |         | Tipo: Presencial             |
| a matrix.las | in m                         | Ya matrix-laste | -                              | 0.1     |                              |
| Locuso 2     |                              | storupp.2       |                                | O these |                              |

Seleccione la sede, año, período y carrera. En esta pantalla se muestra el día y la hora de su cita de matrícula. En caso de contar con beca, corrobore que se muestre la información. Haga clic en **Siguiente**.

| Automatricula   MORE                  | RE DE ESTUDIANTE                                                                                    | 114010000 / Awreds ; |
|---------------------------------------|----------------------------------------------------------------------------------------------------|----------------------|
| AVAILAR Supera Adapteticia            |                                                                                                    |                      |
|                                       |                                                                                                    |                      |
| C Antarian Pressent                   | f Examples Notrock Conferences Procedure                                                            | Epstern ()           |
| Parlanctors & scatter & automaticular |                                                                                                    | -                    |
| Sede:                                 | 300 Center + 🕕 👔                                                                                    |                      |
| Carneli                               | LI-KLINDS                                                                                           |                      |
| Number del Estudiante:                | NOMENE DE ESTUDIANTE                                                                                |                      |
| Aller                                 | Percent actual 2018 • 1                                                                             |                      |
| Portode Lectivo:                      | a Cuatimetre Inditeti • 2                                                                           |                      |
| Modulidad de Matericala               | Odram *                                                                                             |                      |
| Carmona                               | [20] Secondaria (2010) representa del Indiceses (2010) representa del Indiceses 20110 - Nocione 🔹 💶 |                      |
| Cita de mateixala:                    | 1,05,034.09.00.00                                                                                   |                      |
| More Official:                        | 31/05/0108 34/20:48                                                                                 |                      |
|                                       | Información Emportante                                                                              |                      |
|                                       | Menulards er pende Odranu. brunste hondenda skala 3.5. Si ka effette la hen 500000000004.5.         |                      |
|                                       | Si unted es estudiante becado, verifique que su beca enté siendo aplicada de manera correcta.       |                      |

Seleccione el grupo y el horario dando clic en **Prematricular**. Para regresar a la pantalla anterior y continuar matriculando, haga clic en **CERRAR**.

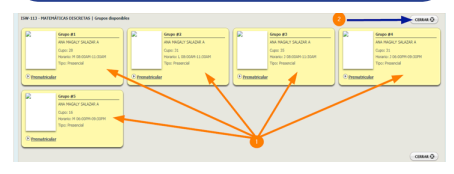

Nota: Desde Automatrícula puede acceder a su Estudio de graduación, Record académico, Oferta académica y Plan de Estudio, de tal forma que durante la matrícula pueda consultar lo necesario para completar su proceso.

| Autorizadas a Prematric                                             | zular:\ NOMBRE DE ESTUDIANTE (1598-1030 / 11-2018   Sede 02)        |  |  |  |  |  |  |  |  |  |
|---------------------------------------------------------------------|---------------------------------------------------------------------|--|--|--|--|--|--|--|--|--|
| (Créd. 6.00 - Nivel: 2)<br>TOS DE<br>MACIÓN<br>atriculado ( Gr. 1.) | LEN-200 (Sriek AD - Nore-4)<br>Dec.LES 1<br>Premitticalides (Sc. 4) |  |  |  |  |  |  |  |  |  |
|                                                                     | Les Graduzoin 2 Record 0 Diets 9 Pan de Estado                      |  |  |  |  |  |  |  |  |  |

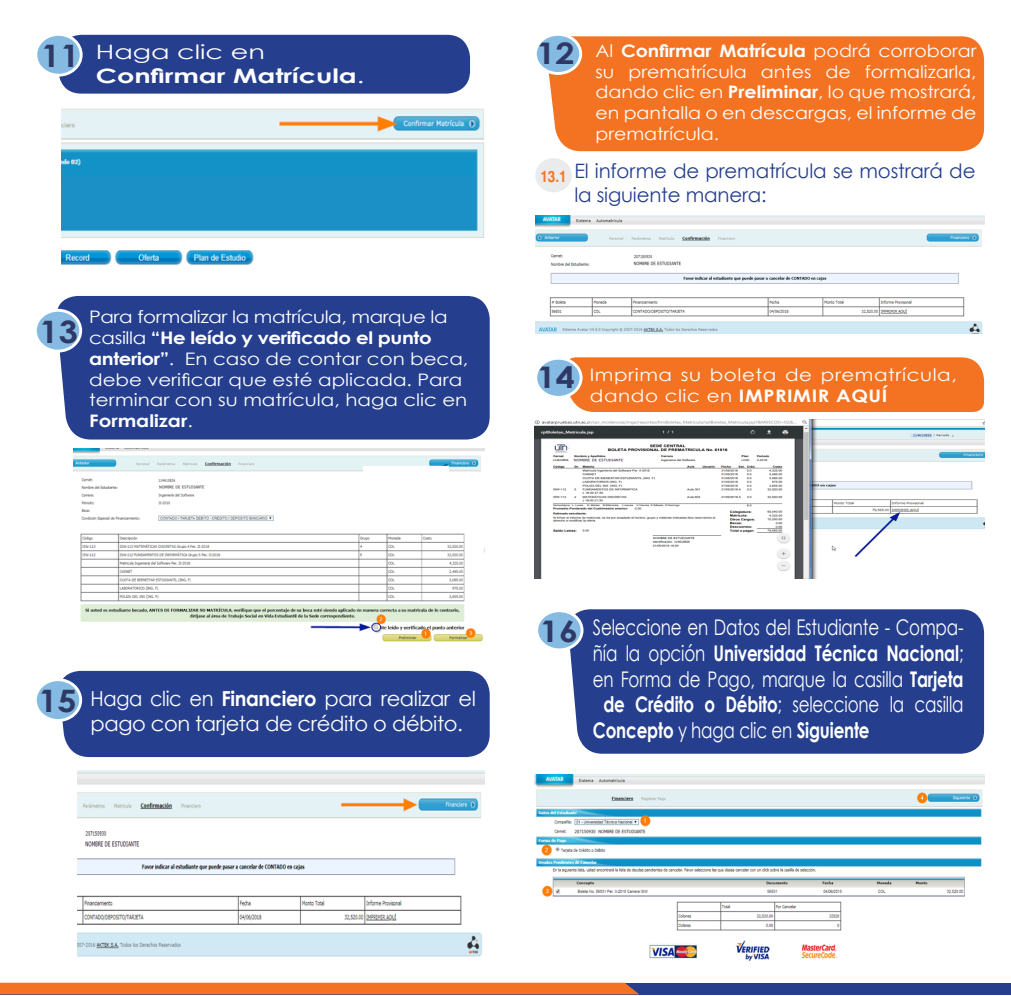

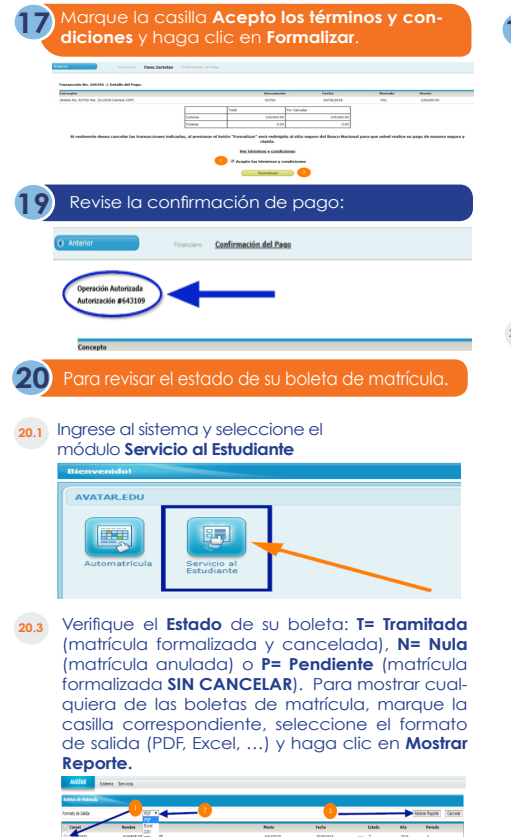

Nula Pendie

Tranitada

18 Seleccione el Tipo de Tarjeta, digite el Número de Tarjeta, seleccione la Fecha de expiración, digite el Código de Seguridad y haga clic en Pagar.

| Datos de Tarjeta               | Datos de Compra                              |
|--------------------------------|----------------------------------------------|
| Seleccione el Tipo de Tarjeta: | Nro. de orden. 106391                        |
| VISA                           | Comercio.<br>UNIVERSIDAD TECNICA<br>NACIONAL |
| Fecha de expiración:           | Monto. CRC 109600.00                         |
| Código de Seguridad:           | 🏝 Retornar al comercio                       |
|                                |                                              |
| Pagar 🧧                        |                                              |

20.2 Seleccione Sede, Año, Periodo y haga clic en Boletas de matrícula.

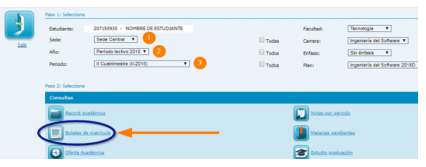

## Ejemplo de boleta Pendiente o Nula:

| Carnel<br>207150930 | NO  | BRE DE ESTUDIANTE                                       | Carrera<br>Ingenieria del Sc | dware      |           |            | Plan<br>L03D | Periodo<br>8-2018 |
|---------------------|-----|---------------------------------------------------------|------------------------------|------------|-----------|------------|--------------|-------------------|
| Código              | Gr. | Materia                                                 |                              | Auto       | Usuario   | Fecha      | Est. Cr      | M. Cer            |
|                     |     | Matricula Ingenieria del Software Per. 8-2018           |                              |            | 207150930 | 09/05/2018 | 0.0          | 4.325             |
|                     |     | CUOTA DE BIENESTAR ESTUDIANTE (ING. F)                  |                              |            | 207150930 | 09/05/2018 | 0.0          | 3.085             |
|                     |     | LABORATORIOS (ING. F)                                   |                              |            | 207150930 | 09/05/2018 | 0.0          | 975               |
|                     |     | POLIZA DEL INS. (ING. F)                                |                              |            | 207150930 |            | 0.0          | 3,655             |
| ISW-112             | 5   | FUNDAMENTOS DE INFORMÁTICA<br>L 18 00 21 30.            |                              | Auta 301   | 207150930 | 09/05/2018 | A 3.0        | 32,620            |
| ISW-113             | 4   | MATEMÁTICAS DISCRETAS<br>J 18:00 21:20.                 |                              | Auta 003   | 207150930 | 09/05/2018 | A 3.0        | 52,520            |
| ISW-114             | 4   | TÉCNICAS DE COMUNICACIÓN ORAL Y ESCRI<br>Y 18:00 21:30. | EA.                          | Ac4a 620   | 207150930 | 09/05/2018 | A 3.0        | 32,520            |
| Prometin Pr         | Lun | anto del Cuatrimente anterior: 0.31                     | balo D'Dorrango              |            |           |            | 9.6          |                   |
| Catherado es        |     |                                                         |                              |            |           | Cole       | giatura      | 97,560            |
|                     |     |                                                         |                              |            |           | Matr       | leula:       | 4,325             |
| As termar as in     | 100 | de matricula, se da por aceptado el horano, grupo       | y materials indicada         | a Nos rese | rvamos et | Otre       | a Cargo      | a) 7,710          |
|                     |     |                                                         |                              |            |           | Beca       | 151          |                   |
|                     |     |                                                         |                              |            |           | Desi       | ventos       |                   |
| Saido Letra         |     | 0.00                                                    |                              |            |           | Tota       | i a paga     | #1 109,000        |

## Ejemplo de boleta Tramitada:

| uīn                       |          | BOLETA                                  | OFICIAL          | DE ATENA                | GULA Ne       | 11908      |            |               |                   |
|---------------------------|----------|-----------------------------------------|------------------|-------------------------|---------------|------------|------------|---------------|-------------------|
| Carnet<br>207740054       | Nor      | nbre y Apellidos<br>MORE DE ESTUDIANTE  |                  | Gamera<br>Ingenieria en | Tecnologia di | e Almentos |            | Plan<br>Log-A | Periodo<br>8-2018 |
| Codigo                    | Ge.      | Materia                                 |                  |                         | Auto          | Usuario    | Fecha      | Est. Cred     | Coste             |
|                           |          | Matricula Ingenieria en Teonología d    | le Almentos Per  | . E-2018                |               | 207740854  | 09/06/2018 | 0.0           | 4,526.00          |
|                           |          | CUOTA DE BIENESTAR ESTUDIAN             | ITE, (ING. F)    |                         |               | 207740854  | 09/06/2018 | 0.0           | 8,085.0           |
|                           |          | LABORATORIOS (ING. F)                   |                  |                         |               | 207740854  | 09/06/2018 | 0.0           | 976.00            |
|                           |          | POLIZA DEL INS. (ING. F)                |                  |                         |               | 207740854  | 09/06/2018 | 0.0           | 0,655.00          |
| CB-003                    |          | FISICA1<br>S 13:00 16:59.               |                  |                         | Auta 107      | 207740854  | 08/05/2018 | A 0.0         | 92,520.00         |
| ITA-011                   |          | GESTION AMBIENTAL<br>5 09:00 11:59      |                  |                         | Auta 109      | 207740854  | 08/06/2018 | A 2.0         | 21,660.00         |
| ITA-012                   |          | ECUACIONES DIFERENCIALES                | Eş.              |                         | Auta 107      | 207740854  | 08/05/2018 | A 0.0         | 92,620.00         |
| ITA-014                   | ,        | ANALISIS DE ALIMENTOS<br>V 18:00 21:59  |                  |                         | Aula 107      | 207740854  | 09/05/2018 | A 8.0         | 92,520.00         |
| Romeciatura<br>Promedia P | L. Lur   | es K Martes M Mércoles J Jurves "       | V Viernes 6 Gate | sdo D.Domingo           |               |            |            | 11.0          |                   |
|                           |          |                                         |                  |                         |               |            | Cole       | internet      | 119,240.00        |
| Estimado e                | atualla. | wite:                                   |                  |                         |               |            | Mate       | scuba:        | 4,525.00          |
| Al trenar et s            | a come   | s de matricula, se da por sceptado el h | iorano, grupo y  | materiaa indici         | sdas.Nos rese | evanios et | Otro       | e Cergos      | 7,718.00          |
|                           |          |                                         |                  |                         |               |            | Dece       |               | 0.00              |
|                           |          |                                         |                  |                         |               |            | Does       | suentoe:      | 0.00              |
| Saldo Letr                |          | 0.00                                    |                  |                         |               |            | Tote       | I a pagari    | 101,260.00        |
|                           |          |                                         | N/CR             | IDDE DE EST             | CONTE         |            | -          |               |                   |

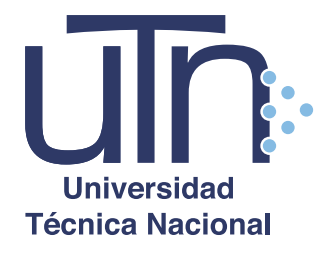

## www.utn.ac.cr